## A&AI Developer Environment Setup - Updated for Beijing!

This guide will illustrate setting up an A&AI development environment in Ubuntu 16.04.

DRAFT - this guide is in process of being updated - thanks for your patience U

For this exercise, I set up a new instance of Ubuntu in Virtualbox and gave it 16G RAM, 200GB dynamically allocated storage, and 3 processors.

- 1. install openjdk 8
  - a. sudo apt install openjdk-8-jdk
- 2. Install single node hadoop/janusgraph
  - a. \$ wget http://github.com/JanusGraph/janusgraph/releases/download/v0.2.0/janusgraph-0.2.0-hadoop2.zip
  - b. \$ unzip janusgraph-0.2.0-hadoop2.zip
  - c. \$ cd janusgraph-0.2.0-hadoop2/
  - d. \$ ./bin/janusgraph.sh start, make sure you are not a root user as elasticsearch cannot be run as root, response is like:
    - Forking Cassandra...
    - Running `nodetool statusthrift`... OK (returned exit status 0 and printed string "running").

Forking Elasticsearch...

Connecting to Elasticsearch (127.0.0.1:9200)..... OK (connected to 127.0.0.1:9200).

Forking Gremlin-Server...

Connecting to Gremlin-Server (127.0.0.1:8182).... OK (connected to 127.0.0.1:8182).

Run gremlin.sh to connect.

- e. you can verify whether everything is running by executing
- ./bin/janusgraph.sh status
- 3. Install haproxy (If you are on Mac OS X, Here's the link to HAProxy setting with Docker Setting up HAProxy for MAC OS X user)
  - a. \$ sudo apt-get -y install haproxy
  - b. \$ <path-to-haproxy>/haproxy -v HA-Proxy version 1.6.3 2015/12/25 Copyright 2000-2015 Willy Tarreau <willy@haproxy.org>
  - c. Install this haproxy.cfg file in /etc/haproxy
  - d. Download aai.pem
  - e. \$ sudo cp aai.pem /etc/ssl/private/aai.pem
  - f. \$ sudo chmod 640 /etc/ssl/private/aai.pem
  - g. \$ sudo chown root:ssl-cert /etc/ssl/private/aai.pem
  - h. sudo mkdir /usr/local/etc/haproxy
  - i. Add these hostnames to the loopback interface in /etc/hosts:

i. 127.0.0.1 localhost aai-traversal.api.simpledemo.openecomp.org aai-resources.api.simpledemo.openecomp.org

j. \$ sudo service haproxy restart

4. Set up repos. First, follow the initial setup instructions in Setting Up Your Development Environment

- a. \$ mkdir -p ~/LF/AAI
- b. \$ cd ~/LF/AAI
- c. \$ git clone ssh://<username>@gerrit.onap.org:29418/aai/aai-common
- d. \$ git clone ssh://<username>@gerrit.onap.org:29418/aai/traversal
- e. \$ git clone ssh://<username>@gerrit.onap.org:29418/aai/resources
- f. \$ git clone ssh://<username>@gerrit.onap.org:29418/aai/logging-service
- g. If you did not originally create a settings.xml file when setting up the dev environment, you may get an error on some of the repos saying that oparent is unresolvable. Using the example settings.xml file should solve this problem: Setting Up Your Development Environment#MavenExamplesettings.xml

5. Build aai-common, traversal, and resources

- a. \$ cd ~/LF/AAI/aai-common
- b. \$ mvn -DskipTests clean install
- Should result in BUILD SUCCESS
- c. \$ cd ~/LF/AAI/resources
- d. \$ mvn -DskipTests clean install
- Should result in BUILD SUCCESS
- e. \$ cd ~/LF/AAI/logging-service
- f. \$ mvn -DskipTests clean install
- Should result in BUILD SUCCESS . \$ cd ~/LF/AAI/traversal
- I had to add the following to traversal/pom.xml to get traversal to build, this may not be necessary:

```
</repositories>
```

- h. mvn -DskipTests clean install
  - Should result in BUILD SUCCESS
- 6. Janus setup
  - a. Modify both janus-cached properties and janus-realtime properties to the following (for all MS's that will connect to the local Cassandra backend)
    - storage.backend=cassandra
    - storage.hostname=localhost
    - storage.cassandra.keyspace=onap; or different keyspace name of your choosing
      - update ~/LF/AAI/resources/aai-resources/src/main/resources/etc/appprops/janusgraph-cached.properties
      - update ~/LF/AAI/resources/aai-resources/src/main/resources/etc/appprops/janusgraph-realtime.properties
      - ° update ~/LF/AAI/traversal/aai-traversal/src/main/resources/etc/appprops/janusgraph-cached.properties
      - update ~/LF/AAI/traversal/aai-traversal/src/main/resources/etc/appprops/janusgraph-realtime.properties
  - a. NOTE: The first thing that would need to be done is adding the schema to the local instance. (this will need to be done whenever using a new keyspace or after wiping the data).
  - b. Here's the command I used, and it worked:
    - \$ cd ~/LF/AAI/resources; java -DAJSC\_HOME=aai-resources -DBUNDLECONFIG\_DIR=src/main/resources/ -Dloader.main=org.onap. aai.dbgen.GenTester -jar aai-resources/target/aai-resources-**1.2.0**-SNAPSHOT.jar verify the **version of built jar**
- 7. Start the "resources" microservice
  - a. Resources runs on port 8447. Go to the resources directory
  - \$ cd ~/LF/AAI/resources
  - b. Set the debug port to 9447
    - \$ export MAVEN\_OPTS="-Xms1024m -Xmx5120m -XX:PermSize=2024m -Xdebug -Xnoagent -Djava.compiler=NONE -Xrunjdwp: transport=dt\_socket,address=9447,server=y,suspend=n"
  - c. Start the microservice
    - \$ java -DAJSC\_HOME=aai-resources -DBUNDLECONFIG\_DIR=src/main/resources/ -jar aai-resources/target/aai-resources-1.2.0-SNAPSHOT.jar
    - Should see something like this: Resources Microservice Started
- 8. Verify the resources microservice (this example uses Postman utility for Google Chrome)
  - a. Use basic auth, user = AAI, pw = AAI
  - b. Set the X-TransactionId header (in the example below, the value is 9999)
  - c. Set the X-FromAppId header (in the example below, the value is jimmy-postman)
  - d. Perform a GET of https://127.0.0.1:8443/aai/v11/network/vces (If you don't have HAproxy, you can use 8447 port instead of 8443)
  - e. You should see an error as below, 404 Not Found, ERR.5.4.6114. This indicates that the service is functioning normally:

|                                          |                                                                                                    |                                                                                                    |                                       | ~ ~        | <b>Y</b>      |             |           |      |
|------------------------------------------|----------------------------------------------------------------------------------------------------|----------------------------------------------------------------------------------------------------|---------------------------------------|------------|---------------|-------------|-----------|------|
| ), Filter                                | https://127.0.0.1:8443 × +                                                                                                    |                                                                                                    |                                       |            | No Environmen | nt          | ~ ©       | 40   |
| History Collections                      | GET V https://127.0.0.1:8443/aai/v11/network/vres                                                                                                    |                                                                                                    |                                       | Params     | Send 💙        | Save        | ~         |      |
| Clear all                                |                                                                                                    |                                                                                                    |                                       |            |               |             | 50110     |      |
| loday                                    | Authorization  Headers                                                                                                    | (3) Body Pre-request Script Tests                                                                                                    |                                       |            |               |             | (         | Code |
| orr https://127.0.0.1:8443/aai/v11/netwo | Key                                                                                                    | Value                                                                                                    |                                       | Descriptio | n             | ••• Bulk Ed | it Preset | .s 🔻 |
| https://127.0.0.1:8443/aai/u11/netwo     | Authorization                                                                                                    | Basic VklE0                                                                                                    | Basic VkIEOIZJRA==<br>9999            |            |               |             |           |      |
| rks/vces                                 | X-TransactionId                                                                                                    | 9999                                                                                                    |                                       |            |               |             |           |      |
| orr http://127.0.0.1/aai/v11/networks/vc | X-FromAppId                                                                                                    | jimmy-pos                                                                                                    | man                                   |            |               |             |           |      |
|                                          | <pre><fault>                                                                                                    </fault></pre> | 00'<br>SVC3001://WESSAUGLY<br>From not found for Ki using id K2 (esg<br>LeGeTc/variable><br>LeGeTc/variable><br>LeGeto K/vesc/variable><br>LeGeto K1 found: No doe of type vce<br>LeGETS.5.4.6114-/variable> | %3) (ec=%4)<br>found at: network/vces |            |               |             |           |      |

- 9. Start the "traversal" microservice
  - a. Traversal runs on port 8446. Go to the traversal directory
    - \$ cd ~/LF/AAI/traversal
  - b. Set the debug port to 9446
  - \$ export MAVEN\_OPTS="-Xms1024m -Xmx5120m -XX:PermSize=2024m -Xdebug -Xnoagent -Djava.compiler=NONE -Xrunjdwp: transport=dt\_socket,address=9446,server=y,suspend=n" c. Start the microservice
  - \$ java -DAJSC\_HOME=aai-traversal -DBUNDLECONFIG\_DIR=src/main/resources/ -jar aai-traversal/target/aai-traversal-1.2.0-SNAPSHOT.jar
  - Should see something like this: Traversal Microservice Started
- 10. Verify the traversal microservice by executing attached postman AAI API calls

- a. Set up the widget models
  This will set up the postman to add widget models: Add Widget Models.postman\_collection.json
  b. Create a runner using this file: models.csv
  c. <u>Run the test runner</u>

| LECTION RUNNER                               | Runs Statistics                         | Add Monitors Run in command line Do                                                                       |
|----------------------------------------------|-----------------------------------------|----------------------------------------------------------------------------------------------------|
| evious Runs Import Test Run                  | CURRENT RUN                             | RESULTS                                                                                                   |
| Add widget models No environment, 6 mins ago | Add Widget Models × ∨                   |                                                                                                    |
|                                              | Add Widget Models                       | 0 passed 0 failed 5488 ms                                                                                 |
|                                              | Postman Echo                            | https://127.0.0.1:8443/aai/v11/servt 201 Created<br>https://127.0.0.1:8443/aai/v11/servt 64ms<br>No tests |
|                                              | Environment Vo environment V            |                                                                                                    |
|                                              | Iteration 90                            |                                                                                                    |
|                                              | Delay                                   |                                                                                                    |
|                                              | Data File Choose Files No file chosen X |                                                                                                    |
|                                              | Data File Type CSV V Preview            |                                                                                                    |
|                                              | Persist Variables                       |                                                                                                    |
|                                              | Start Test                              |                                                                                                    |

d. Add a named query called "getComponentList" (this named query is used by VID): NamedQuery.postman\_collection.json 😣 🗎 🕕 🛛 Postman

| Image: State State                         | http://127.0.0.1.8443/vai http://127.0.0.1.8443/vai http:<br>Lt-creation/hamed-queris/hamed-query/030719<br>enrice design and creation/hamed-query/030719<br>rer/cpuest_Script Tests<br>Value<br>9999<br>9999<br>8 geplication/json<br>8 gest QUFJ0/EBSQ==<br>Value                                                                                                    | pp://22.0.1.84 × + local v v v v v v v v v v v v v v v v v v v                                                                          |
|----------------------------------------------------------------------------------------------------|----------------------------------------------------------------------------------------------------|----------------------------------------------------------------------------------------------------|
| History Collections Https://127.0.0.18443/aai/v11/service-designant<br>NII Me Team C I F M PUT V https://127.0.0.18443/aai/v11/<br>Irrepest<br>MamedQuery C Collections Headers (a) Body I M Puterication Headers (a) Body I M Puterication Headers (b) Body I M Puterication Headers (c) Body I M Puterication Headers (c) Bo | S-creation/named-queries/named-query/036719 ervice-design-and-creation/named-query/036719 rerequest Soript Tests application/json application/json Basic QuFj0kFBSQ== Value                                                                                                    | 93e-785-4051-9cb8-7bc49dc9dd9d7<br>puery(0367193e-785-4d51-9cb Params Send Save J<br>Code<br>Pescription                                |
| MI Me Team     City IF -       PUT >     Nttps://127.0.0.18443/aal/v11/       Irrepeti<br>Irrepeti     Models       NamedQuery     Irrepeti<br>Irrepeti       NamedQuery     Irrepeti<br>Irrepeti       Postman Echo       S7 repetis                                                                                                    | ervice-design-and-creation/named-queries/named-queries/name | uery0367193e c785-455/ob Params Send Save Code Code Description Description Satis: 201 Created Time: 3371 m Save Response Save Response |
| Advances of the set of the set of the s            | rerequest Soft Tests Value application/json 9999 immy-postman Basic QUFj0kFBSQ== Value Value                                                                                                    | Code  Description  Description  Return 201 Created Time: \$371 ms  Save Response  Save Response                                         |
| reg     https://127.0.0.18443/taily/11/servic     if egy       image:     Content-Type     image:       image:     image:     image:       image:     image:     im                                                                                                    | Value application/json 9999 limmy-postman volume volume                                                                                                    | Description Bulk Edit Presets •<br>Description<br>Bactus: 201 Created Time: 5371 ms<br>C Save Response                                  |
| NamedQuery<br>Irrejett NamedQuery<br>Not https://127.0.01.8443/aaiv/15/ev/c Vitasiond Vitasiond Vitasiond Vitasiond Vitasiond Vitasiond Vitasiond Reverse Body Cookes Headers (22) Tests Prety Raw Preview                                                                                                    | application/json<br>999<br>jimmy-postman<br>Basic QUPJOKFBSQ==<br>Value                                                                                                    | Description<br>Status: 201 Created Time: 5371 ms<br>C Save Response                                                                     |
| Irregetst     Image: NtTransactionid       wir http://27.0.01.8443/salv11/servic     Image: NtTransactionid       Postman Echo<br>37 reperst     Image: NtTransactionid       Image: NtTransactionid     Image: NtTransactionid       Image: NtTransactionid                                                                                                    | 9999<br>Jimmy-postman<br>Basic QUFJORFBSQ==<br>Value                                                                                                    | Description<br>Soluti: 201 Created Time: 5371 ms<br>C Save Response                                                                     |
| Mar     Ittps://122.0.0.18443/nativ1/sent/c       Postman Echo<br>37 requests     Authorization       Pretrom Applie     Preview                                                                                                    | jimmy-postman<br>Basic QUFJOKFBSQ==<br>Value                                                                                                    | Description<br>Status: 201 Created Time: 5371 ms<br>C Swee Response                                                                     |
| Postman Echo<br>37 regents<br>Body Cookles Headers (22) Tests<br>Pretty Raw Preview                                                                                                    | Basic QUFJOKFBSQ==<br>Value                                                                                                    | Description<br>Status: 201 Created Time: 5371 ms<br>C Save Response                                                                     |
| Body Cookes Headers (22) Tests  Foreity Raw Preview                                                                                                    |                                                                                                    | Description<br>Status: 201 Created Time: 5371 ms                                                                                        |
| Body     Cookes     Headers (22)     Tests       Pretty     Raw     Preview                                                                                                    |                                                                                                    | Status: 201 Created Time: 3371 ms                                                                                                    |
| Pretty Raw Preview                                                                                                    |                                                                                                    | Save Response                                                                                                    |
|                                                                                                    |                                                                                                    |                                                                                                    |
|                                                                                                    |                                                                                                    |                                                                                                    |
|                                                                                                    |                                                                                                    |                                                                                                    |
|                                                                                                    |                                                                                                    |                                                                                                    |

e. Add objects: Add Instances for Named Query.postman\_collection.json (when using vXX in place of v11, replace the xmlns "http://org. openecomp.aai.inventory/v11" with "http://org.onap.aai.inventory/vXX" in the Body of the PUT request)

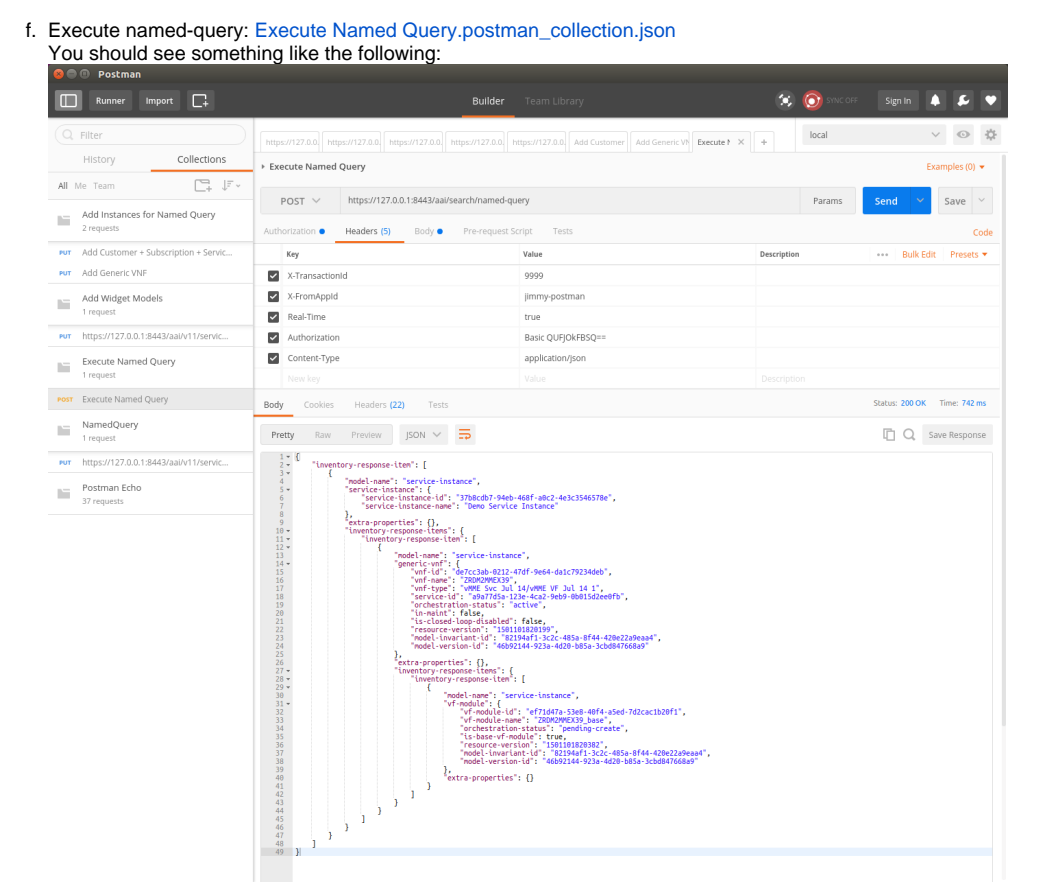

11. Your A&AI instance is now running, both the resources and traversal microservices are working properly with a local janus graph.

12. Next: Tutorial: Making and Testing a Schema Change in A&AI in Beijing Release

## Attachments

| <br>File                                                   | Modified                      |
|------------------------------------------------------------|-------------------------------|
| File aai.pem                                               | Mar 13, 2018 by James Forsyth |
| File Add Instances for Named Query.postman_collection.json | Mar 13, 2018 by James Forsyth |
| File Add Widget Models.postman_collection.json             | Mar 13, 2018 by James Forsyth |
| File Execute Named Query.postman_collection.json           | Mar 13, 2018 by James Forsyth |
| File haproxy.cfg                                           | Mar 13, 2018 by James Forsyth |
| PNG File image2017-7-26_11-6-11.png                        | Mar 13, 2018 by James Forsyth |
| PNG File image2017-7-26_16-17-19.png                       | Mar 13, 2018 by James Forsyth |
| PNG File image2017-7-26_16-23-12.png                       | Mar 13, 2018 by James Forsyth |
| PNG File image2017-7-26_16-58-5.png                        | Mar 13, 2018 by James Forsyth |
| File models.csv                                            | Mar 13, 2018 by James Forsyth |
| File NamedQuery.postman_collection.json                    | Mar 13, 2018 by James Forsyth |
|                                                            |                               |

Download All